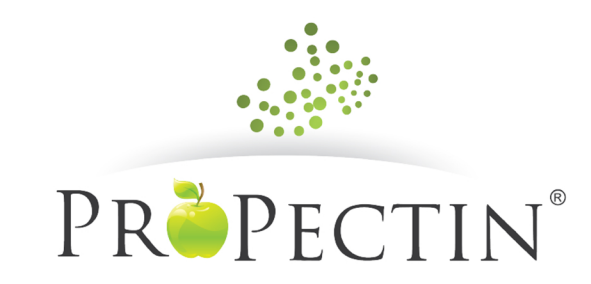

# 積分兌換產品/服務流程

Point redemption for products/services 積分兌換產品/服務流程

A. Product/Service redemption with reward points 積分換購產品/服務

1. View Shop – Reward points required for products and services redemption. VIP/Influencer must have enough reward point to redeem product/service before making order.

於購物版頁 - 查看獎勵積分兌換產品所需積分詳情

# 積分獎勵換領

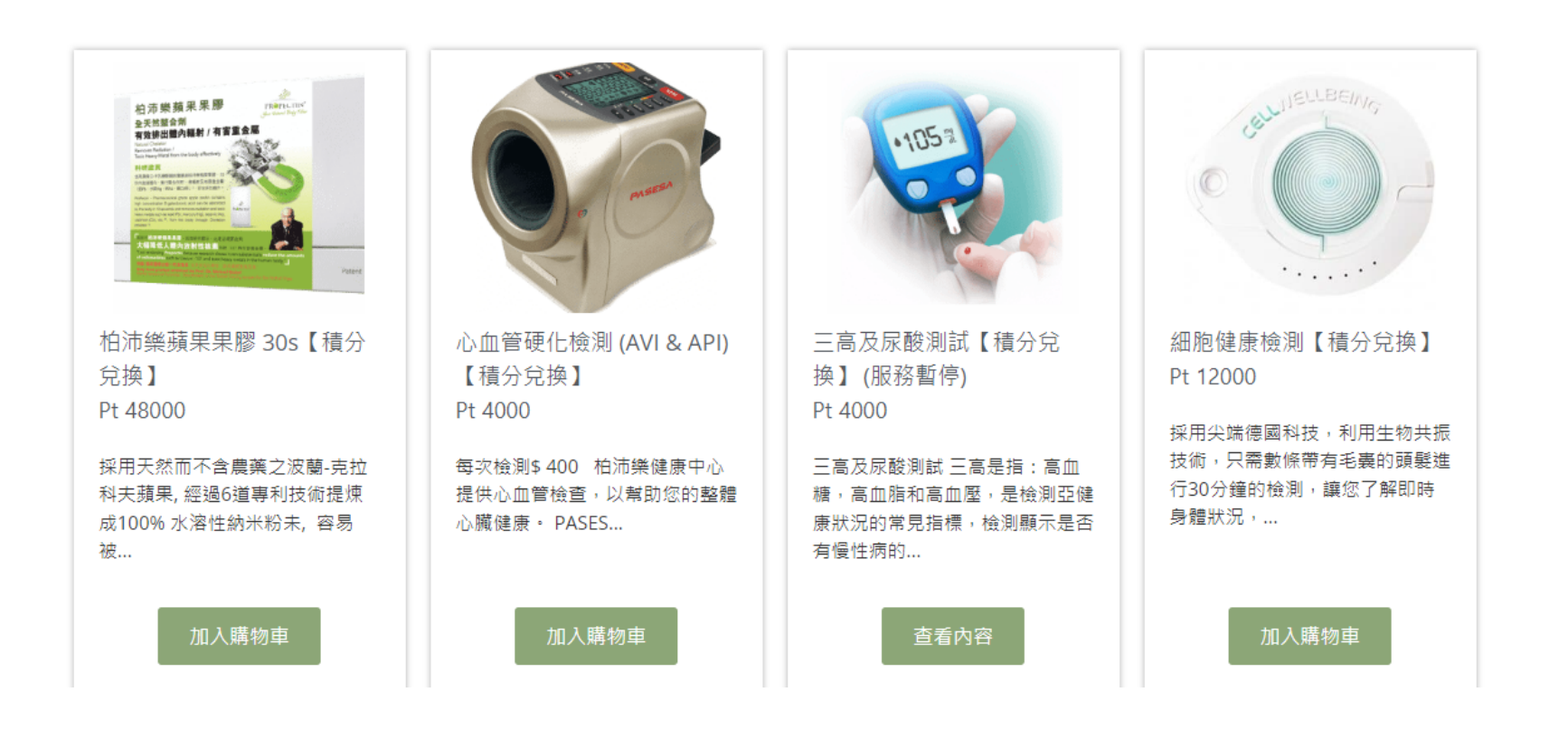

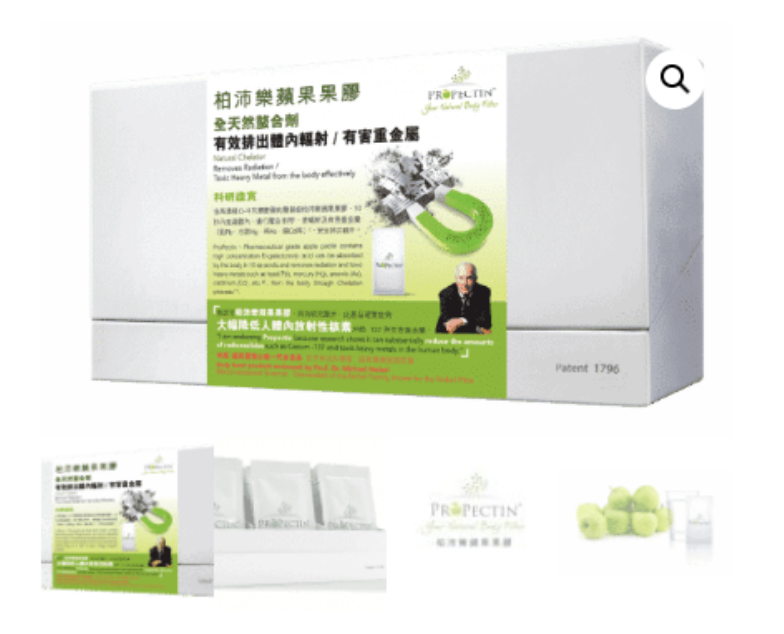

### 柏沛樂蘋果果膠 30s【積分兌換】

Pt 48000

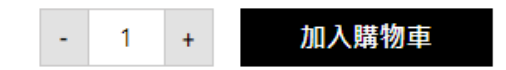

採用天然而不含農藥之波蘭-克拉科夫蘋果,經過6道專利技術提煉成100% 水溶性納米粉未,容易被人體吸收。臨床驗證,可有效排除有害重金屬及 輻射的水溶性純正蘋果果膠。

#### 3. View Cart 查看購物車

# 登記成為VIP 即享9折購物優惠

登記後再購物可賺取獎勵積分,推薦朋友賺取更多獎勵積分!會員

#### 📃 未換領積分産品的積分

|     |                                                                                                    | 商品                | 價格       | 數量    | 小計       |
|-----|----------------------------------------------------------------------------------------------------|-------------------|----------|-------|----------|
| ×   | <section-header><section-header><section-header><section-header><section-header><section-header><section-header><section-header><section-header></section-header></section-header></section-header></section-header></section-header></section-header></section-header></section-header></section-header> | 柏沛樂蘋果果膠 30s【積分兌換】 | Pt 48000 | - 1 + | Pt 48000 |
| 折價教 | 使用折價券                                                                                                    |                   |          |       | 更新購物車    |

# 購物車總計

| 小計   | Pt 48000                                  |
|------|-------------------------------------------|
| 運送方式 | ○ 自取<br>● Free shipping (免運費)<br>海洋至 香港島。 |
|      | 變更地址 📮                                    |
| 總計   | Pt 48000                                  |

前往結帳

### 4. Order confirmation before "Proceed to checkout"

### 請在"前往結帳"之前先確認訂單訊息

About Us Products & Services Health Needs Testimonials Shop Rewards Happenings

My Reward Points 1001422 (\$20,028.44)

Points not Redeem for Point Price Product

#### **Billing details**

#### □ Ship to a different address?

| First name *                | Last name * | Order notes (optional)                                   |
|-----------------------------|-------------|----------------------------------------------------------|
| Test                        | Chan        | Notes about your order, e.g. special notes for delivery. |
| Country / Region *          |             |                                                          |
| Hong Kong                   |             | ¥                                                        |
| Street address *            |             |                                                          |
| test                        |             |                                                          |
| Apartment, suite, unit etc. | (optional)  |                                                          |
| Town / District *           |             |                                                          |

#### Your order

| Product                              | Subtotal                                                |
|--------------------------------------|---------------------------------------------------------|
| ProPectin 30s [Point Redemption] × 1 | Pt 48000                                                |
| Subtotal                             | Pt 48000                                                |
| Shipping                             | <ul> <li>Local pickup</li> <li>Free shipping</li> </ul> |
| Total                                | Pt 48000                                                |

SUMO Reward Points Payment Gateway

Pay with your SUMO Reward Points

Your personal data will be used to process your order, support your experience throughout this website, and for other purposes described in our privacy policy.

Place order

#### 5. Place order 訂單確認

| About Us | Products & Services | Health Needs | Testimonials | Shop | Rewards | Happenings | REQUEST AN<br>APPOINTMEN |
|----------|---------------------|--------------|--------------|------|---------|------------|--------------------------|
|          |                     |              |              |      |         |            |                          |

Thank you. Your order has been received.

| ORDER NUMBER: | DATE:      | EMAIL:              | TOTAL: | PAYMENT METHOD:                       |
|---------------|------------|---------------------|--------|---------------------------------------|
| 7495          | 2020-06-02 | team1002@gta-ww.com | Pt480  | 00 SUMO Reward Points Payment Gateway |

### **Order details**

| Product                              | Total                              |
|--------------------------------------|------------------------------------|
| ProPectin 30s [Point Redemption] × 1 | Pt48000                            |
| Subtotal:                            | Pt48000                            |
| Shipping:                            | Free shipping                      |
| Payment method:                      | SUMO Reward Points Payment Gateway |
| Total:                               | Pt48000                            |

Order again

**Billing address** 

### Shipping address

### 6. Check My Account – Reward to view points redeemed 檢查我的帳戶-選擇「獎勵計劃」以查看已經兌換積分

# Rewards

### My reward points: 953422

| 1 | S.No<br>▼ | Reward for 🗢                                               | Earned<br>Points 🗢 | Redeemed<br>Points 🗢 | Points Expires On<br>≑    | Earned Date 🗢             |
|---|-----------|------------------------------------------------------------|--------------------|----------------------|---------------------------|---------------------------|
|   | 1         | Points Redeemed for using Reward Points Gateway<br>#7495   | 0                  | 48000                | -                         | 02-06-2020 06:25:28<br>PM |
| : | 2         | Points Earned for Purchasing the Product of Order<br>#7449 | 1422               | 0                    | 02-06-2021 09:06:58<br>AM | 02-06-2020 05:06:58<br>PM |
| ; | 3         | test                                                       | 1000000            | 0                    | 01-05-2021 12:00:00<br>AM | 29-05-2020 04:10:34<br>PM |
|   |           |                                                            |                    |                      |                           |                           |

### 7. View My Account – My order record

查看我的帳戶 - 「我的訂單記錄」

### PR**-**Pectin

|       | 關於我們 | 產品與服務      | 健康需求  | 成功個案分享            | 商店     | 積分獎勵 |    | 資訊/新     | 斤圊 | 立即登記預約      |           |
|-------|------|------------|-------|-------------------|--------|------|----|----------|----|-------------|-----------|
| PRO.  |      |            |       |                   | 我的訂單記錄 | 拉拉   |    | E<br>BP# | 行  | ()<br>與國防計劃 | <b>登出</b> |
| 訂單    |      | 日期         | 狀態    | 總計                |        | 1    | 動作 |          |    |             |           |
|       | 31   | 2020-07-07 | 等待付款中 | \$270.00 (共 1 件)  | 商品)    |      | 付款 | 查看       | 取消 |             |           |
| #102: |      | 2020 07 07 |       |                   |        |      |    |          |    |             |           |
| #102: | 9    | 2020-06-17 | 完成    | \$1,344.00 (共 1 倍 | 半商品)   |      | 查看 | 票缝       |    |             |           |

- B. Patial points redemption for product purchase
   部分獎勵積分購買產品
- 1. Select product from SHOP. 50 points equals to HK\$1. Maximum 50% of the invoice value can be paid by your reward points. 於購物版頁選擇商品; 50 積分等於\$1,每張訂單可以兌換的積分為該訂單總值的 50%。

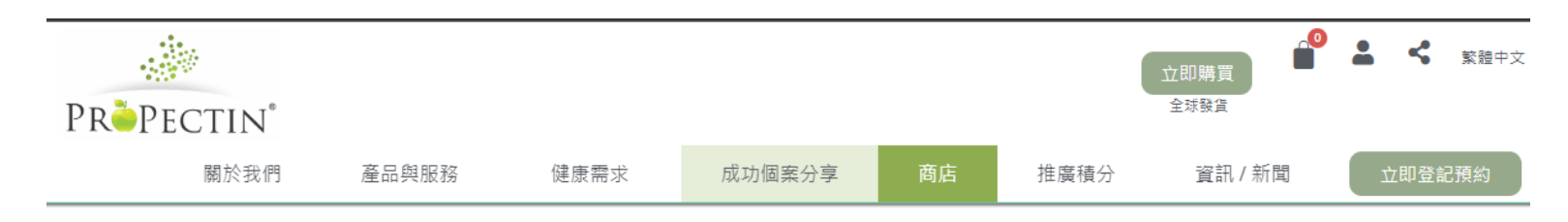

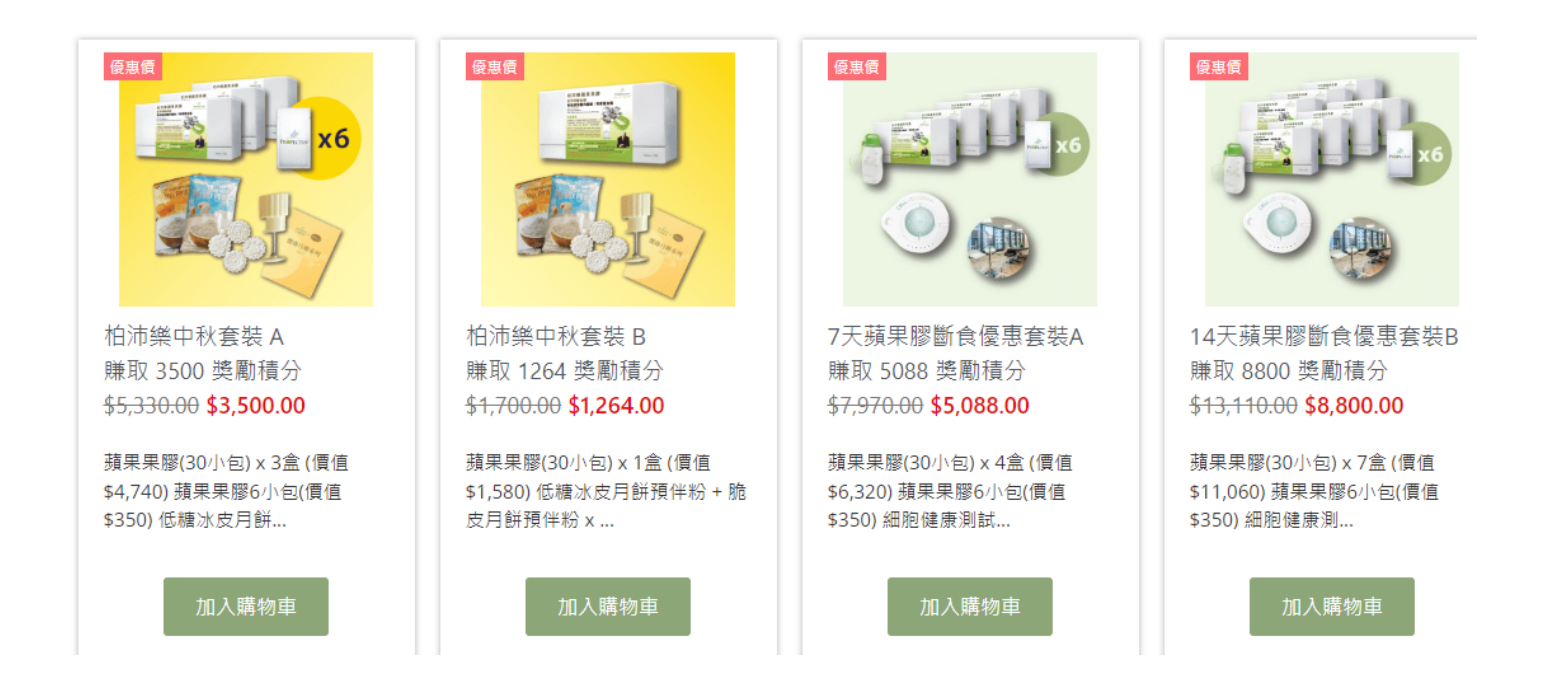

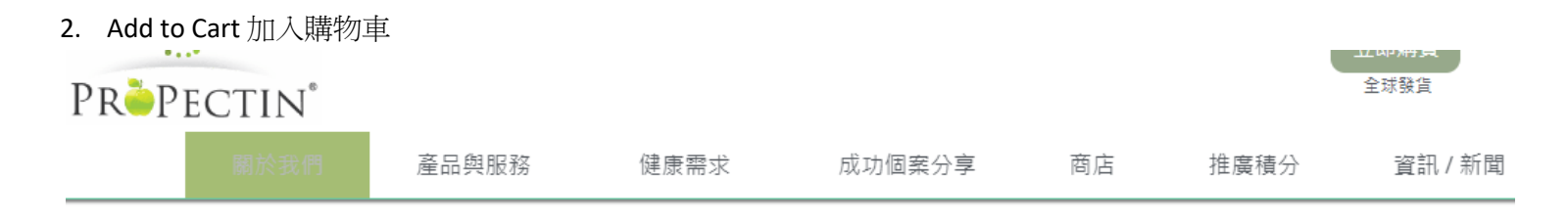

□ 購買此產品可賺取 5088 獎勵積分

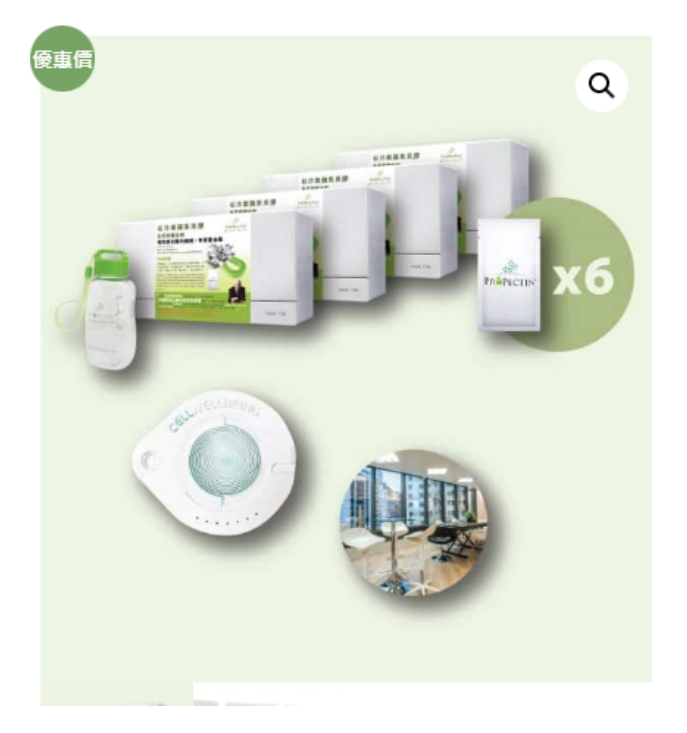

# 7天蘋果膠斷食優惠套裝A <del>\$7,970.00</del> \$5,088.00 - 1 + 加入購物車

1. 蘋果果膠(30小包) x 4盒 (價值 \$6,320) 2. 蘋果果膠6小包(價值\$350) 3. 細胞健康測試 x 1 次 (價值 \$880) 4. 營養咨詢 x 1 次 (價值 \$400) 5. 柏沛樂搖搖杯 x 1 個 (價值 \$20)  Add your reward points and click "Apply Coupon" on view cart page 在查看購物車版頁內,添加獎勵積分然後點擊 "申請折扣碼"

| Coupon c Apply coupon Redeem your Reward Points: Reward Points to Enter |                                                                  |                                 |                     | Update cart |
|-------------------------------------------------------------------------|------------------------------------------------------------------|---------------------------------|---------------------|-------------|
| Apply Reward Points                                                     |                                                                  | Cart totals                     |                     |             |
|                                                                         |                                                                  | Subtotal                        | \$1,580.00          |             |
|                                                                         |                                                                  | VIP Discount                    | -\$158.00           |             |
|                                                                         |                                                                  | Coupon: aff16ccgxmny            | -\$575.62 [Remove]  |             |
|                                                                         |                                                                  | Points that can be<br>earned    | 846.38 (\$16.93)    |             |
|                                                                         |                                                                  | Total                           | \$846.38            |             |
|                                                                         |                                                                  | P                               | Proceed to checkout |             |
|                                                                         | Add your reward points into th<br>Reward Points<br>加入你想換領的積分並按申詞 | ne column and click Ap<br>清獎勵積分 | oply                |             |

- 4. Reward points deduction and reflect net invoice amount.
  - 選擇使用積分後,訂單會即時顯示已扣除積分後所需款項餘額。

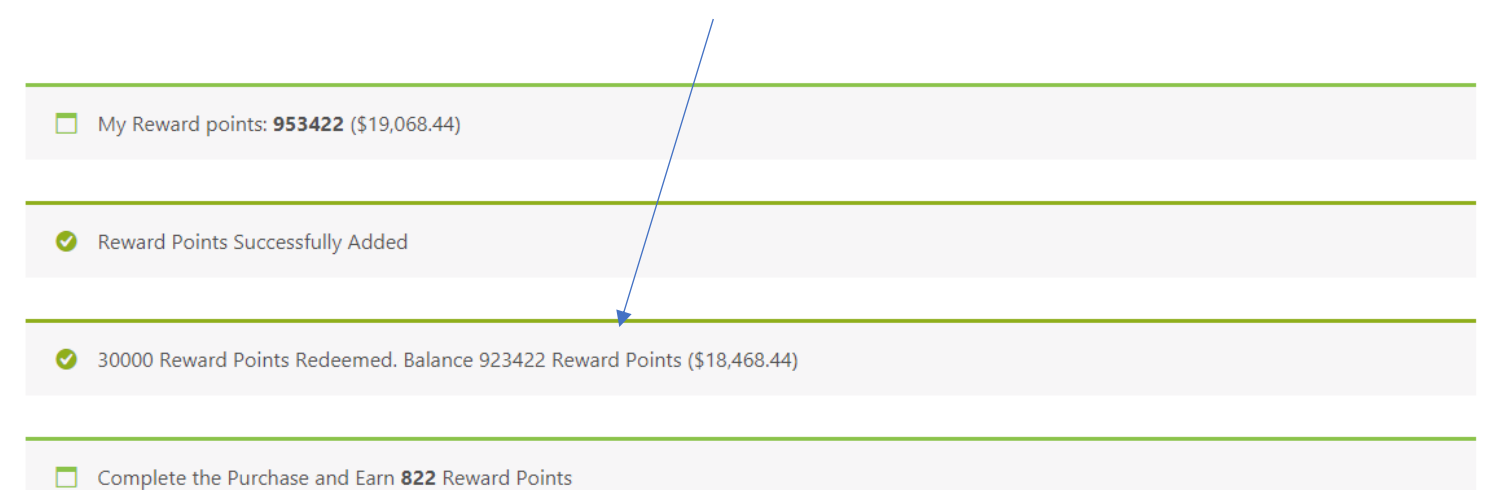

|   |                                                                                                    | Product       | Price      | Quantity | Subtotal   |
|---|----------------------------------------------------------------------------------------------------|---------------|------------|----------|------------|
| × | A match of the formation of the formation of the formatio | ProPectin 30s | \$1,580.00 | - 1 +    | \$1,580.00 |

Coupon c Apply coupon

### Cart totals

| Total                     | \$822.00                                                                                                    |
|---------------------------|----------------------------------------------------------------------------------------------------|
| Points that can be earned | 822 (\$16.44)                                                                                                    |
| Shipping                  | <ul> <li>Local pickup</li> <li>Free shipping</li> <li>Shipping to test, SAN PO KONG, KOWLOON.</li> <li>Change address</li> </ul> |
| Redeemed Points Value     | -\$600.00 [Remove]                                                                                                    |
| VIP Discount              | -\$158.00                                                                                                    |
| Subtotal                  | \$1,580.00                                                                                                    |

Proceed to checkout

5. You may add different shipping address and click "Agree T&C" to place order.

可以在此加入其他送貨地址,然後點擊"同意條款與條件"然後確認訂單。

| My Reward Points <b>953422</b> (\$19,068.44)                             |  |  |  |
|--------------------------------------------------------------------------|--|--|--|
|                                                                          |  |  |  |
| Have a coupon? Click here to enter your code                             |  |  |  |
|                                                                          |  |  |  |
| 30000 Reward Points Redeemed. Balance 923422 Reward Points (\$18,468.44) |  |  |  |
|                                                                          |  |  |  |
| Complete the Purchase and Earn 822 Reward Points                         |  |  |  |
|                                                                          |  |  |  |
| 3illing details 🛛 Ship to a different address?                           |  |  |  |

| First name *       | Last name * | First name *       | Last name * |
|--------------------|-------------|--------------------|-------------|
| Test               | Chan        | Test               | Chan        |
| Country / Region * |             | Country / Region * |             |

#### **Billing details**

#### Ship to a different address?

| First name "                        | Last name * |   |
|-------------------------------------|-------------|---|
| Test                                | Chan        |   |
| Country / Region *                  |             |   |
| Hong Kong                           |             | Ŧ |
| Street address *                    |             |   |
| test                                |             |   |
| Apartment, suite, unit etc. (optior | nal)        |   |
| Town / District *                   |             |   |
| San Po Kong                         |             |   |
| Region *                            |             |   |
| Kowloon                             |             | Ŧ |
| Postcode / ZIP (optional)           |             |   |
|                                     |             |   |

| First name *                          | Last name * |
|---------------------------------------|-------------|
| Test                                  | Chan        |
| Country / Region *                    |             |
| Hong Kong                             | <b>v</b>    |
| Street address *                      |             |
| test test                             |             |
| Apartment, suite, unit etc. (optional | )           |
| Town / District *                     |             |
| Tai Hang                              |             |
| Region *                              |             |
| Hong Kong Island                      | Ŧ           |
| Postcode / ZIP (optional)             |             |
|                                       |             |
|                                       |             |

Order notes (optional)

| Phone *         | Order notes (optional)                                   |
|-----------------|----------------------------------------------------------|
| 31020099        | Notes about your order, e.g. special notes for delivery. |
| Email address * |                                                          |

#### Your order

team1002@gta-ww.com

| Product                   | Subtotal           |  |  |
|---------------------------|--------------------|--|--|
| ProPectin 30s × 1         | \$1,580.00         |  |  |
| Subtotal                  | \$1,580.00         |  |  |
| VIP Discount              | -\$158.00          |  |  |
| Redeemed Points Value     | -\$600.00 [Remove] |  |  |
| Shipping                  | ○ Local pickup     |  |  |
|                           | Free shipping      |  |  |
| Total                     | \$822.00           |  |  |
| Points that can be earned | 822 (\$16.44)      |  |  |
|                           |                    |  |  |
| Total                     | \$822.00           |  |  |
| Points that can be earned | 822 (\$16.44)      |  |  |

| <ul> <li>Direct bank transfer</li> <li>Make your payment directly into our bank account. Please use your Order ID as the payment reference. Your order will not be shipped until the funds have cleared in our account.</li> </ul> |   |                                          |
|----------------------------------------------------------------------------------------------------|---|------------------------------------------|
| O PayPal<br>■ visa <sup>™</sup> ■ III E PayPal? What is PayPal?                                                                                                    |   |                                          |
| Your personal data will be used to process your order, support your experience throughout this website, and for other purposes described in our privacy policy.                                                                    |   |                                          |
| I have read and agree to the website terms and conditions *           Place order                                                                                                    | • | Click here to place your<br>order 點擊此處下單 |

6. Check My Account – Reward to view points redeemed 檢查我的帳戶-獎勵積分以查看已經兌換之積分

## Rewards

### My reward points: 924244

| S.No | Reward for 🗢                                               | Earned<br>Points 🗢 | Redeemed<br>Points 🗢 | Points Expires On<br>\$   | Earned Date 🗢             |
|------|------------------------------------------------------------|--------------------|----------------------|---------------------------|---------------------------|
| 1    | Points Earned for Purchasing the Product of Order<br>#7536 | 822                | 0                    | 02-06-2021 12:43:09<br>PM | 02-06-2020 08:43:10<br>PM |
| 2    | Points Redeemed Towards Purchase for Order<br>#7536        | 0                  | 30000                | -                         | 02-06-2020 08:36:13<br>PM |
| 3    | Points Redeemed for using Reward Points Gateway<br>#7495   | 0                  | 48000                | -                         | 02-06-2020 06:25:28<br>PM |
| 4    | Points Earned for Purchasing the Product of Order<br>#7449 | 1422               | 0                    | 02-06-2021 09:06:58<br>AM | 02-06-2020 05:06:58<br>PM |
| 5    | test                                                       | 1000000            | 0                    | 01-05-2021 12:00:00<br>AM | 29-05-2020 04:10:34<br>PM |